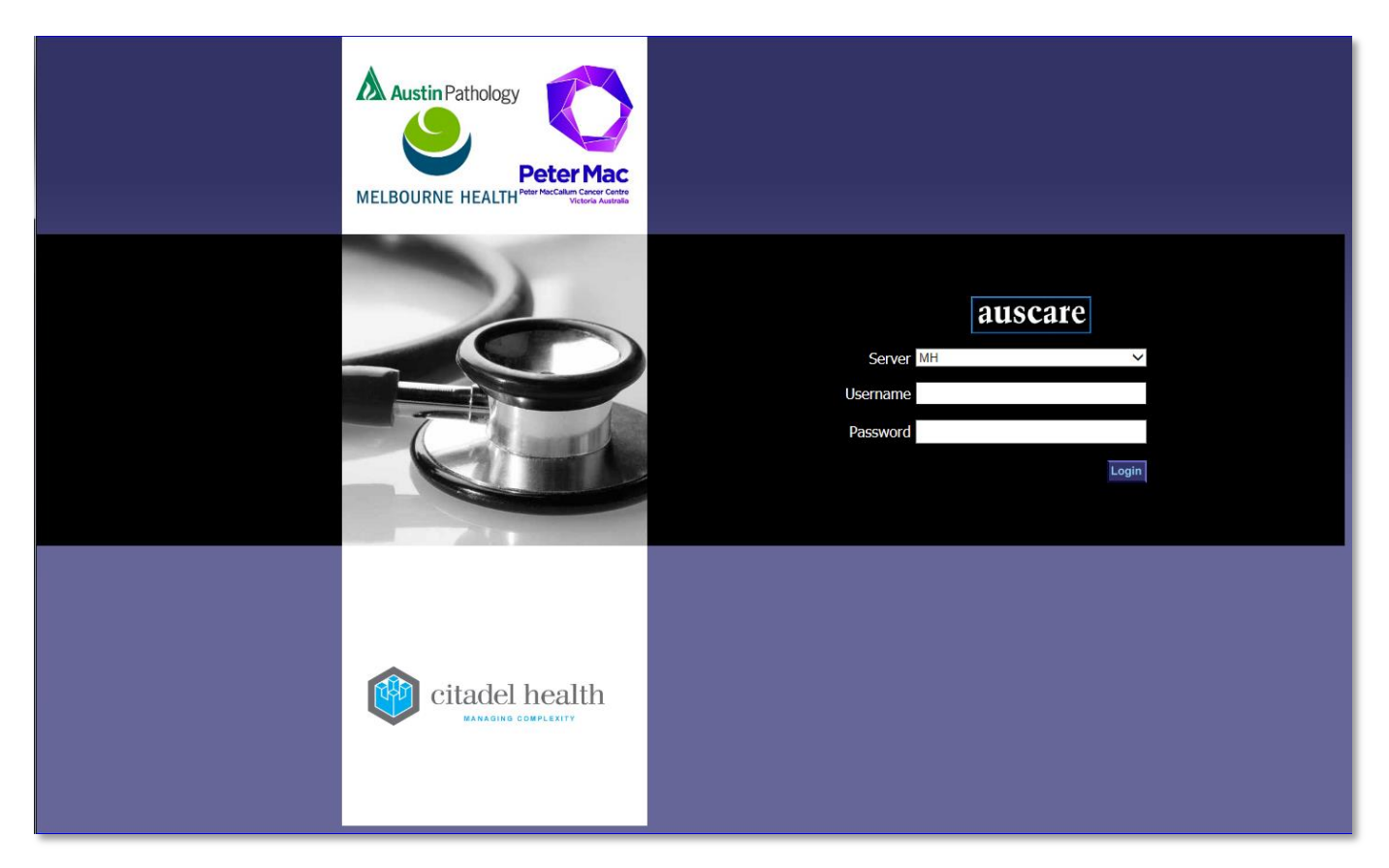

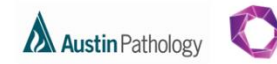

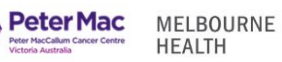

## CONTENTS

| Jser Settings Button               | 3 |
|------------------------------------|---|
| Chanaging your Password            | 3 |
| Selection Defaults                 | 3 |
| Additional Links                   | 4 |
| Button Operations                  | 4 |
| Cumulative Profiles                | 5 |
| Order Settings and Order Copies To | 5 |
| Favourites                         | 5 |

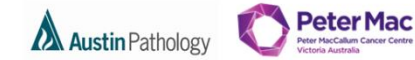

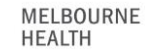

## **USER SETTINGS BUTTON**

This facility enables the user to personalise the display of patient results.

#### CHANAGING YOUR PASSWORD

Navigation: User Settings > Change Password

| <b>AUSCATE</b><br>DR HENRY HOBSON<br>User Settings | My Tasks Enquiry User<br>Settings                       |
|----------------------------------------------------|---------------------------------------------------------|
| Change Password                                    | To change your password, please enter your old password |
| Selection Defaults                                 | then enter your new password twice to verify:           |
| Additional Links                                   | Old Password:                                           |
| Button Operations                                  | New Password:                                           |
| Cumulative Profiles                                | Repeat New Password:                                    |
| Order Settings                                     | Change                                                  |
| Order Copies To                                    | Change                                                  |
| Your password                                      | d has now been                                          |
| changed. <b>Note</b>                               | e: This will also change                                |
| the password                                       | in AUSLAB for the                                       |
| same usernam                                       | ne.                                                     |

## SELECTION DEFAULTS

The selection defaults screen allows users to set specific search criteria to be displayed upon login. This is useful if you regularly perform searches using the same search criteria.

Navigation: User Settings > Selection Defaults

| auscare<br>DR HENRY HOBSON                                                                                                    |                                                                                                    |                                                                                                    |                 | My Tasks End                                                               | quiry User<br>Settings                                                                         |                                           |
|----------------------------------------------------------------------------------------------------|----------------------------------------------------------------------------------------------------|----------------------------------------------------------------------------------------------------|-----------------|----------------------------------------------------------------------------|------------------------------------------------------------------------------------------------|-------------------------------------------|
| Change Password<br>Selection Defaults<br>Additional Links<br>Button Operations<br>Cumulative Profiles<br>Order Settings<br>Order Copies To<br>Pavourites<br>Changes made | Selection Defaults<br>To create individual selection crite<br>When I initially enter a selection of<br>the Health Care Facility<br>the Clinical Unit<br>the<br>the D<br>the Const<br>Use the magnifying glass icons to | eria please follow the prom<br>nenu,<br>(HCF) will be set to: MH<br>(Unit) will be set to: CNSS-<br>Ward will be set to: CNSS-<br>Noctor will be set to:<br>ultant will be set to:<br>select fields. | pts below.      | Manually<br>Note: No<br>performe<br>and will b<br>next log i<br>The Lookup | v enter the mne<br>o validity checks<br>ed; text entered<br>be displayed wh<br>in<br>button is | emonic.<br>s are<br>d is saved<br>hen you |
| to user settings<br>will take effect<br>on next login.<br>Upon next lo<br>browser, the<br>selection def<br>automaticall<br>populated in<br>appropriate<br>criteria.      | These changes will<br>regin to the<br>entered<br>faults will<br>y be<br>the<br>search                                                                                                    | II take effect on you<br>Location Attributes<br>HCF: MH<br>Unit: wend<br>Ward: CSN~MH<br>Clear<br>Doctor and/or Consu<br>HCF: MH<br>Doctor:<br>Consultant:<br>Clear                                  | bur next login. | available to<br>entry from t<br>selection ta                               | assist in field<br>the database<br>bles.                                                       |                                           |

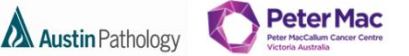

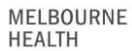

## ADDITIONAL LINKS

The additional links screen allows the addition of up to 10 URL links to the default links displayed in the Links drop down box located in the upper right hand side of the screen.

| Navigation: User Settin                                                                                                    | igs > Additional Links                                                                                                    | Saved links will be<br>visible on the <b>Links</b>                                                                               |
|----------------------------------------------------------------------------------------------------|----------------------------------------------------------------------------------------------------|----------------------------------------------------------------------------------------------------|
| auscare<br>DR HENRY HOBSON                                                                                                    | My Taska Enquiry User<br>Setting                                                                                                    | gs └──LINKS ✓                                                                                                    |
| Change Password<br>Selection Defaults<br>Additional Links<br>Button Operations<br>Cumulative Profiles<br>Order Settings<br>Order Copies To | To Add Additional Link Entries   Under "LINKS" you will find some organisational links.   You can add some favourite links to this list.   The text you enter in the second column will be the URL address.   This address must follow the standard web format.   eg Name: URL: | nter the URL address into the URL<br>eld using the standard web format<br>.g. https://www.thermh.org.au                          |
| In the Name<br>field, enter<br>the text you<br>want to<br>appear in<br>the <b>Links</b>                                                    | Name: URL: Changes made to addit<br>Name: URL: Changes made to addit<br>Name: URL: To remove additional I<br>Name: URL: the Name and URL field<br>record the deletion.                                                                                                    | tional links will take effect on next login.<br>links: Delete the text entered in both<br>ds, and then select the Save button to |
| drop down<br>box.                                                                                                    |                                                                                                    |                                                                                                    |

## **BUTTON OPERATIONS**

The Button Operations screen allows the user to set the default Investigation index display type (e.g. by Episode, Request, Report, and Cumulative view), set the default sign off function and set the default login screen.

Navigation: User Settings > Button Operations

| auscare                                                                                                    |                                                                                                    | My Tasks Enquiry User<br>Settings                                                                                                    |
|----------------------------------------------------------------------------------------------------|----------------------------------------------------------------------------------------------------|----------------------------------------------------------------------------------------------------|
| User Settings<br>Change Password<br>Selection Defaults<br>Additional Links<br>Button Operations<br>Cumulative Profiles<br>Order Settings<br>Order Copies To<br>Favourites<br>Changes made | Button Operations   To Change Button Settings   Default to episodes view.   Default to requests view.   Default to reports view.   Default to cumulative view.   Sign Off   Sign off and go to next upside   Default Medens my Tasks | Select the radio button for the desired<br>action from the options listed.<br>The current button operation will be<br>displayed by a highlighted radio<br>button. |
| to button<br>operations will<br>take effect on<br>next login.                                                                                                    | Save These changes will take effect on your next                                                                                                    | login.                                                                                                    |

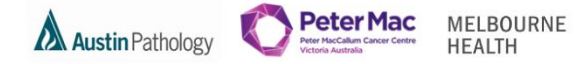

### CUMULATIVE PROFILES

The **Cumulative Profiles** screen provides the ability to create up to ten cumulative view profiles containing a list of preferred requests that can be later used to view preferred requests whilst in cumulative view.

#### Navigation: User Settings > Cumulative Profiles

| auscare                                                                                               | My Tasks Enquiry User<br>Settings                                                                                                    |
|----------------------------------------------------------------------------------------------------|----------------------------------------------------------------------------------------------------|
| Change Password<br>Selection Defaults<br>Additional Links<br>Button Operations<br>Cumulative Profiles | Cumulative Profiles<br>This screen is used to set up profiles of requests for cumulative view so they are automatically selected for viewing.<br>Up to 20 requests can be added to a cumulative view profile.<br>Up to 15 characters can be used to describe a profile. |
| Order Settings<br>Order Copies To<br>Pavourites                                                       | Profile Name Requests<br>LOewisAbs ? FBE,BGAS,LEBG<br>? FBE,BGAS,LEBG<br>? FBE,BGAS,LEBG<br>Profile Name Requests into the Request field, separated by commas (no space)                                                                                                |
| Changes<br>made to<br>cumulative<br>profiles will<br>take effect<br>immediately.                      | Enter a unique<br>Profile Name up to<br>alpha-numeric 15<br>characters into the<br>Profile Name box.                                                                                                    |

## ORDER SETTINGS AND ORDER COPIES TO

Please do not use this functionality as it is not current business process.

## FAVOURITES

- The Favourites screens provide the ability to define lists of patients of Personal Favourites or Shared Favourites.
- Personal and/or Shared favourites lists can only be viewed in My Tasks > Favourites when they are set up and have patients added to them.

Please review the **AUSCARE Reference Guide – MH Favourites** or the **AUSCARE Manual – Melbourne Health** for further information relating to the favourites functionality